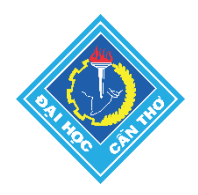

# LƯU Ý:

- 1. Đây không phải là hệ thống ĐĂNG KÝ NGUYỆN VỌNG XÉT TUYỀN.
- 2. Thí sinh phải tìm hiểu rõ phương thức xét tuyển của Trường để biết cách tính điểm trong xét tuyển.
- 3. Thí sinh phải tìm hiểu rõ Thông báo của Trường để xác định chính xác những dữ liệu điểm nào mà thí sinh cần cung cấp bổ sung cho Trường. Đọc tại link: <u>https://tuyensinh.ctu.edu.vn/thong-tin-tuyen-sinh/1110-thong-bao-dang-ky-xet-tuyen-dai-hoc-chinh-quy-dot-1-nam-2025.html</u>
- Thông tin tuyển sinh đại học chính quy của Trường đều có đầy đủ và chi tiết tại Website tuyển sinh <u>https://tuyensinh.ctu.edu.vn</u>

## 1. Truy cập Website https://xettuyen.ctu.edu.vn và chọn "Đăng nhập"

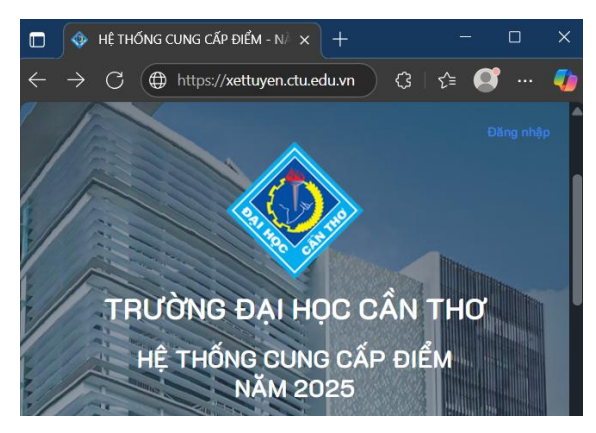

Thí sinh cần có địa chỉ Gmail để đăng nhập.

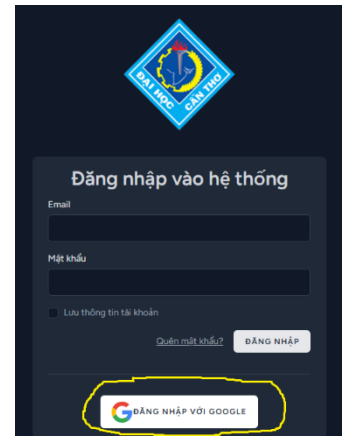

2. Chọn "**Đăng nhập với Google**" và thực theo hướng dẫn trên màn hình để đăng nhập bằng địa chỉ GMail của thí sinh.

3. Sau khi đăng nhập thành công, màn hình xuất hiện như sau và thí sinh khai báo thông tin cá nhân:

## Cập nhật ảnh Thẻ Căn cước công dân/Thẻ Căn

cước (Gọi chung là CCCD)

- Có thể chụp hình trực tiếp hoặc sử dụng ảnh từ VNeID

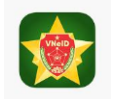

- Hình chụp CCCD phải rõ nét, ngay ngắn thì hệ thống tự động lấy chính xác các thông tin của thí sinh (Họ tên, Giới tính, Ngày sinh, Số CCCD, Ngày cấp).

- Trường hợp hệ thống không tự động lấy thông tin

từ ảnh CCCD thì thí sinh phải nhập thật CHÍNH XÁC và khớp với thông tin của thí sinh trên Cổng tuyển sinh.

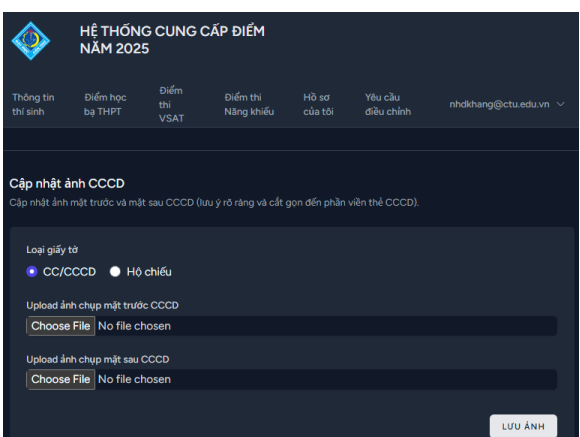

**Bổ sung các thông tin:** Số điện thoại, Địa chỉ liên lạc, Năm tốt nghiệp THPT và Xếp loại học lực Lớp 12. Sau khi nhập và kiểm tra chính xác các thông tin cá nhân, bấm "**Lưu**" để lưu tất cả thông tin vào hệ thống. Lần đăng nhập sau không cần phải khai báo lại những thông tin cá nhân này.

#### LƯU Ý: Sau khi Lưu xong thì không được điều chỉnh Thông tin Thí sinh được nữa.

### 4. Nhập điểm cần cung cấp

Thí sinh có thể chọn từng loại điểm cần cung cấp để nhập các dữ liệu theo yêu cầu trên màn hình.

#### Không cho phép bất kỳ sai sót nào

#### Màn hình nhập điểm Học bạ:

Thí sinh nhập điểm trung bình môn cả năm (Lớp 10, Lớp 11 và Lớp 12) tương ứng từng môn.

### Màn hình nhập điểm V-SAT:

Thí sinh nhập điểm tương ứng môn cần cung cấp

| Kết quả thi V-SAT | r môn Toán    |             |
|-------------------|---------------|-------------|
| Điểm môn Toán     | Đợt thi       | Số báo danh |
|                   | dd/mm/yyyy    |             |
|                   |               |             |
| Kết quả thi V-SA1 | r môn Vật lý  |             |
| Điểm môn Vật lý   | Đợt thi       | Số báo danh |
|                   | dd/mm/yyyy    |             |
|                   |               |             |
| Kết quả thi V-SAT | r môn Hóa học |             |
| Điểm môn Hóa học  | Đợt thi       | Số báo danh |
|                   | dd/mm/yyyy    |             |
|                   |               |             |

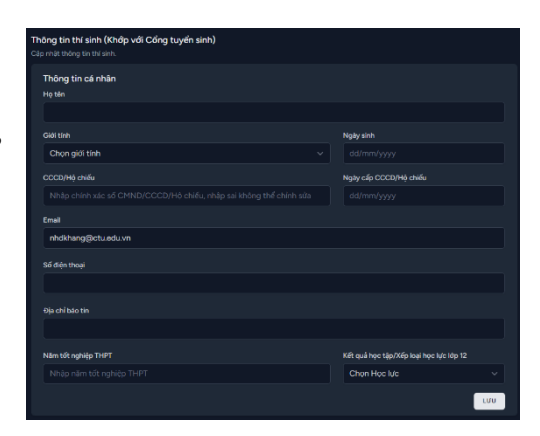

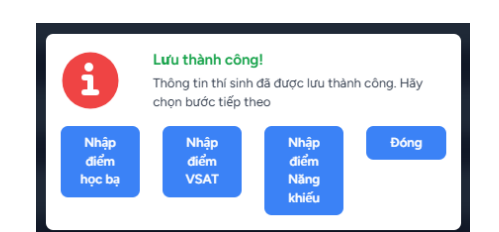

| Toán Lớp 10       | Toán Lớp 11       | Toán Lớp 12       |
|-------------------|-------------------|-------------------|
| Vật lí Lớp 10     | Vật lí Lớp 11     | Vật lí Lớp 12     |
| Hóa học Lớp 10    | Hóa học Lớp 11    | Hóa học Lớp 12    |
| Sinh học Lớp 10   | Sinh học Lớp 11   | Sinh học Lớp 12   |
| Tiếng Anh Lớp 10  | Tiếng Anh Lớp 11  | Tiếng Anh Lớp 12  |
| Tiếng Pháp Lớp 10 | Tiếng Pháp Lớp 11 | Tiếng Pháp Lớp 12 |
| Lịch sử Lớp 10    | Lịch sử Lớp 11    | Lịch sử Lớp 12    |

# Màn hình nhập điểm Năng khiếu:

| Điểm thi Năng khiếu               |                |         |             |
|-----------------------------------|----------------|---------|-------------|
|                                   |                |         |             |
|                                   |                |         |             |
| Kết quả thi Năng khiếu TDTT       |                |         |             |
| Điểm Năng khiếu TDTT              | Đơn vị tổ chức | Đợt thi | Số báo danh |
|                                   |                |         |             |
|                                   |                |         |             |
|                                   |                |         |             |
| Kết quả thi Năng khiếu Vẽ mỹ thuậ | įt             |         |             |
| Điểm Năng khiếu Vẽ mỹ thuật       | Đơn vị tổ chức | Đợt thi | Số báo danh |
|                                   |                |         |             |
|                                   |                |         |             |
|                                   |                |         |             |
| Ket qua thi Nang khieu GDMN       |                |         |             |
| Điểm Năng khiếu GDMN              | Đơn vị tổ chức | Đợt thi | Số báo danh |
|                                   |                |         |             |
|                                   |                |         |             |

Mỗi trang màn hình nhập điểm đều có nút "**Lưu lại**" để lưu dữ liệu vào hệ thống. Nếu không bấm "Lưu lại" thì các dữ liệu điểm sẽ không được cập nhật vào hệ thống.

#### 5. Xem lại hồ sơ

 Khi bấm menu "Hồ sơ của tôi" thí sinh sẽ xem được tất cả thông tin đã được lưu trữ vào hệ thống.

 Nút "Khóa thông tin": Khi dữ liệu đã chính xác và không cần điều chỉnh gì nữa. Thí sinh muốn in "Phiếu cung cấp điểm" để nộp thì bấm nút "Khóa thông tin".

Sau khi bấm nút "Khóa thông tin" thì xuất hiện nút "IN PHIÊU CUNG CẤP ĐIỂM". Khi bấm, thí sinh có thể tải về file PDF và sử dụng máy in để in ra giấy (màu hay trắng đen đều được).

| 0,00 | x | x                       | x |  |
|------|---|-------------------------|---|--|
| 0,00 | x | x                       | x |  |
| 0,00 | x | x                       | x |  |
| 0,00 | x | x                       | x |  |
|      |   |                         |   |  |
|      |   | BIN PHIẾU CUNG CẤP ĐIỂM |   |  |
|      |   |                         |   |  |

| . <b>THÔNG TIN THÍ SINH</b><br>Io và tên: NGUYỄN HỨA DUY KHAN |        |               |                        |      |                |          |  |
|---------------------------------------------------------------|--------|---------------|------------------------|------|----------------|----------|--|
|                                                               |        | Ngày          |                        |      |                |          |  |
|                                                               |        |               |                        |      |                |          |  |
|                                                               |        |               |                        |      |                |          |  |
| Nên thoại: 0123456789                                         |        |               | : nhdkhang@ctu.edu     |      |                |          |  |
| lam tót nghiệp: 1999<br>. ĐIỂM CUNG CẤP                       |        |               | sại học lực lớp 12: Tơ |      |                |          |  |
| MON                                                           |        | HỘC BẬ: TBMCN |                        |      | DIẾM THI V-SAT |          |  |
|                                                               | LÔP 10 | LÓP 11        | LÓP 12                 | DIÉM | SBD            | NGÂY THI |  |
|                                                               |        |               |                        |      |                |          |  |
| Vật li                                                        | 0,00   | 0,00          | 0,00                   | ×    | ×              | ×        |  |
| Hóa học                                                       | 0,00   | 0,00          | 0,00                   | ×    | ×              | ×        |  |
| Sinh học                                                      | 0,00   | 0,00          | 0,00                   | x    | ×              | ×        |  |
| Ngoại ngữ (Tiếng Anh)                                         | 0,00   | 0,00          | 0,00                   | x    | ×              | ×        |  |
| Lịch sử                                                       | 0,00   | 0,00          | 0,00                   | x    | ×              | ×        |  |
| Dịa II                                                        | 0,00   | 0,00          | 0,00                   | x    | x              | ×        |  |
| Ngữ văn                                                       | 0,00   | 0,00          | 0,00                   | x    | ×              | ×        |  |
| GDCD                                                          | 0,00   | 0,00          | 0,00                   | x    | ×              | ×        |  |
|                                                               | 0,00   | 0,00          | 0,00                   | x    | ×              | ×        |  |
|                                                               | 0,00   | 0,00          | 0,00                   | x    | ×              | ×        |  |
|                                                               | 0,00   | 0,00          | 0,00                   | x    | ×              | ×        |  |

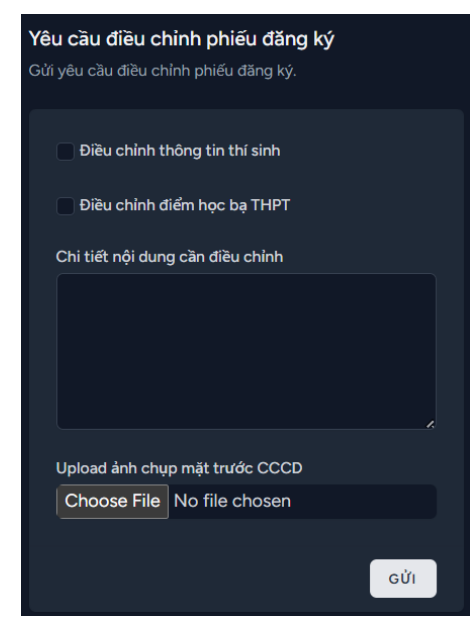

#### 6. Yêu cầu điều chỉnh:

 Nếu đã bấm nút "Khóa đăng ký" rồi thì thí sinh không còn được điều chỉnh bất kỳ dữ liệu nào nữa. Trường hợp phát hiện sai sót, cần điều chỉnh thì phải chọn menu "Yêu cầu điều chỉnh"

 Sau khi cán bộ kỹ thuật kiểm tra các thông tin yêu cầu điều chỉnh hợp lệ thì mới mở lại "Khóa đăng ký" để thí sinh điều chỉnh dữ liệu.

#### 7. Thành phần hồ sơ cần nộp:

- In Phiếu cung cấp điểm ra giấy và ký tên. (In màu hay trắng đen đều được).
- Photo (không yêu cầu công chứng) các bảng điểm để gửi về Trường Đại học Cần Thơ:
- + Nếu cung cấp điểm học bạ THPT thì photo Học bạ.
- + Nếu cung cấp điểm V-SAT, điểm thi năng khiếu thì photo "Giấy chứng nhập kết quả thi" của môn tương ứng với điểm cung cấp trong Phiếu cung cấp điểm.

# CÁCH NỘP:

- Hoặc là sử dụng dịch vụ chuyển phát nhanh (của Bưu điện Việt Nam) gửi đến địa chỉ:

PHÒNG ĐÀO TẠO – Trường Đại học Cần Thơ Khu II, đường 3/2, Phường Ninh Kiều, thành phố Cần Thơ Điện thoại: 0292.3872728

- Hoặc là nộp trực tiếp tại Phòng Đào tạo.